# PIX/ASA 7.x: Ejemplo de Configuración de Add/Remove a Network on an Existing L2L VPN Tunnel

# Contenido

Introducción Prerequisites Requirements Componentes Utilizados Productos Relacionados Convenciones Antecedentes Configurar Diagrama de la red Adición de red al túnel IPSec Eliminación de la red del túnel IPSec Verificación Troubleshoot Información Relacionada

# **Introducción**

Este documento proporciona una configuración de ejemplo de cómo agregar una nueva red a un túnel VPN existente.

# **Prerequisites**

### **Requirements**

Asegúrese de tener un PIX/ASA Security Appliance que ejecute el código 7.x antes de intentar esta configuración.

### **Componentes Utilizados**

La información de este documento se basa en dos dispositivos Cisco 5500 Security Appliance.

The information in this document was created from the devices in a specific lab environment. All of the devices used in this document started with a cleared (default) configuration. If your network is live, make sure that you understand the potential impact of any command.

#### **Productos Relacionados**

Esta configuración también se puede utilizar con el dispositivo de seguridad PIX 500.

#### **Convenciones**

Consulte Convenciones de Consejos Técnicos de Cisco para obtener más información sobre las convenciones sobre documentos.

### **Antecedentes**

Actualmente hay un túnel VPN de LAN a LAN (L2L) entre la oficina NY y TN. La oficina de NY acaba de añadir una nueva red para que la utilice el grupo de desarrollo de CSI. Este grupo requiere acceso a los recursos que residen en la oficina de TN. La tarea que se está realizando es agregar la nueva red al túnel VPN existente.

# <u>Configurar</u>

En esta sección encontrará la información para configurar las funciones descritas en este documento.

<u>Nota:</u> Utilice la herramienta <u>Command Lookup</u> (sólo para clientes <u>registrados</u>) para obtener más información sobre los comandos utilizados en esta sección.

#### Diagrama de la red

En este documento, se utiliza esta configuración de red:

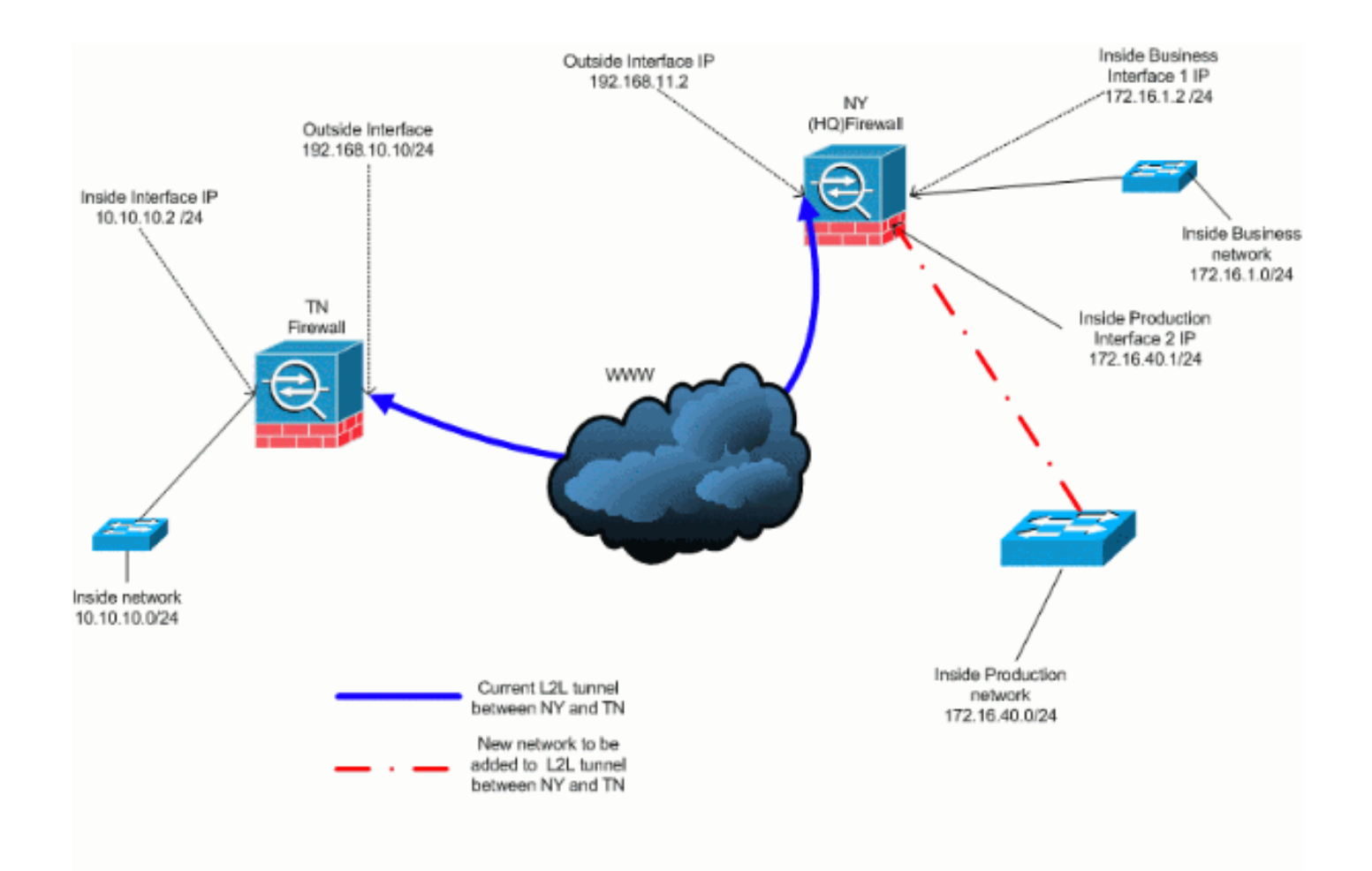

### Adición de red al túnel IPSec

Este documento usa esta configuración:

| Configuración de firewall NY (HQ)          |  |  |  |  |
|--------------------------------------------|--|--|--|--|
|                                            |  |  |  |  |
| ASA-NY-HQ# <b>show running-config</b>      |  |  |  |  |
|                                            |  |  |  |  |
| · Saved                                    |  |  |  |  |
|                                            |  |  |  |  |
| ASA Version 7.2(2)                         |  |  |  |  |
| :<br>hostnamo ASA NY HO                    |  |  |  |  |
| domain name corn? com                      |  |  |  |  |
| enable password WwYYytKrniYgChul engrypted |  |  |  |  |
| named                                      |  |  |  |  |
|                                            |  |  |  |  |
| ·<br>interface Ethernet0/0                 |  |  |  |  |
| nameif outside                             |  |  |  |  |
| security-level 0                           |  |  |  |  |
| ip address 192.168.11.2 255.255.255.0      |  |  |  |  |
| !                                          |  |  |  |  |
| interface Ethernet0/1                      |  |  |  |  |
| nameif inside                              |  |  |  |  |
| security-level 100                         |  |  |  |  |
| ip address 172.16.1.2 255.255.255.0        |  |  |  |  |
| !                                          |  |  |  |  |
| interface Ethernet0/2                      |  |  |  |  |
| nameif Cisco                               |  |  |  |  |
| security-level 70                          |  |  |  |  |
| ip address 172.16.40.2 255.255.255.0       |  |  |  |  |

interface Ethernet0/3 shutdown no nameif no security-level no ip address interface Management0/0 shutdown no nameif no security-level no ip address 1 passwd 2KFQnbNIdI.2KYOU encrypted ftp mode passive dns server-group DefaultDNS domain-name corp2.com access-list inside\_nat0\_outbound extended permit ip 172.16.1.0 255.255.255.0 10.10.10.0 255.255.255.0 !--- You must be sure that you configure the !--opposite of these access control lists !--- on the other end of the VPN tunnel. access-list inside\_nat0\_outbound extended permit ip 172.16.40.0 255.255.255.0 10.10.10.0 255.255.255.0 access-list outside\_20\_cryptomap extended permit ip 172.16.1.0 255.255.255.0 10.10.10.0 255.255.255.0 !--- You must be sure that you configure the !--opposite of these access control lists !--- on the other end of the VPN tunnel. access-list outside\_20\_cryptomap extended permit ip 172.16.40.0 255.255.255.0 10.10.10.0 255.255.255.0 !--- Output is suppressed. nat-control global (outside) 1 interface nat (inside) 0 access-list inside\_nat0\_outbound nat (inside) 1 172.16.1.0 255.255.255.0 !--- The new network is also required to have access to the Internet. !--- So enter an entry into the NAT statement for this new network. nat (inside) 1 172.16.40.0 255.255.255.0 route outside 0.0.0.0 0.0.0.0 192.168.11.100 1 timeout xlate 3:00:00 timeout conn 1:00:00 half-closed 0:10:00 udp 0:02:00 icmp 0:00:02 timeout sunrpc 0:10:00 h323 0:05:00 h225 1:00:00 mgcp 0:05:00 mgcp-pat 0:05:00 timeout sip 0:30:00 sip\_media 0:02:00 sip-invite 0:03:00 sip-disconnect 0:02:00 timeout uauth 0:05:00 absolute no snmp-server location no snmp-server contact snmp-server enable traps snmp authentication linkup linkdown coldstart crypto ipsec transform-set ESP-3DES-SHA esp-3des espsha-hmac crypto map outside\_map 20 match address outside\_20\_cryptomap crypto map outside\_map 20 set peer 192.168.10.10 crypto map outside\_map 20 set transform-set ESP-3DES-SHA

crypto map outside\_map interface outside crypto isakmp enable outside crypto isakmp policy 10 authentication pre-share encryption 3des hash sha group 2 lifetime 86400 crypto isakmp nat-traversal 20 tunnel-group 192.168.10.10 type ipsec-121 tunnel-group 192.168.10.10 ipsec-attributes pre-shared-key \* !--- Output is suppressed. : end ASA-NY-HQ#

### Eliminación de la red del túnel IPSec

Utilice estos pasos para quitar la red de la configuración del túnel IPSec.Aquí, tenga en cuenta que la red 172.16.40.0/24 se ha eliminado de la configuración del dispositivo de seguridad NY (HQ).

1. Antes de eliminar la red del túnel, elimine la conexión IPSec, que también elimina las asociaciones de seguridad relacionadas con la fase 2.

ASA-NY-HQ# clear crypto ipsec sa

Borra las asociaciones de seguridad relacionadas con la fase 1 de la siguiente manera

ASA-NY-HQ# clear crypto isakmp sa

2. Quite la lista de control de acceso de tráfico interesante para el túnel IPSec.

ASA-NY-HQ(config)# no access-list outside\_20\_cryptomap extended permit ip 172.16.40.0 255.255.255.0 10.10.10.0 255.255.0

3. Quite la ACL (inside\_nat0\_outbound), ya que el tráfico se excluye de la NAT.

ASA-NY-HQ(config)# no access-list inside\_nat0\_outbound extended permit ip 172.16.40.0 255.255.255.0 10.10.10.0 255.255.0

4. Despeje la traducción NAT como se muestra

ASA-NY-HQ# clear xlate

5. Cuando modifique la configuración del túnel, quite y vuelva a aplicar estos comandos crypto para tomar la última configuración en la interfaz externa

```
ASA-NY-HQ(config)# crypto map outside_map interface outside
ASA-NY-HQ(config)# crypto isakmp enable outside
```

- 6. Guarde la configuración activa en la memoria flash "write memory".
- 7. Siga el mismo procedimiento para el dispositivo de seguridad TN del otro extremo para quitar las configuraciones.
- 8. Inicie el túnel IPSec y verifique la conexión.

# **Verificación**

Use esta sección para confirmar que su configuración funciona correctamente.

La herramienta Output Interpreter Tool (clientes registrados solamente) (OIT) soporta ciertos comandos show. Utilice la OIT para ver un análisis del resultado del comando show.

 ping dentro de 172.16.40.20

Type escape sequence to abort.

Sending 5, 100-byte ICMP Echos to 172.16.40.20, timeout is 2 seconds: ?!!!!

Success rate is 80 percent (4/5), round-trip min/avg/max = 1/1/1 ms

show crypto isakmp

sa

Active SA: 1

Rekey SA: 0 (A tunnel will report 1 Active and 1 Rekey SA during rekey) Total IKE SA: 1

1 IKE Peer: 192.168.10.10

| Type  | : L2L        | Role  | : initiator |
|-------|--------------|-------|-------------|
| Rekey | : <b>n</b> o | State | : MM_ACTIVE |

show crypto ipsec sa

interface: outside Crypto map tag: outside\_map, seq num: 20, local addr: 192.168.11.1 access-list outside\_20\_cryptomap permit ip 172.16.1.0 255.255.255.0 172.16.40.0 255.255.255.0 local ident (addr/mask/prot/port): (172.16.1.0/255.255.255.0/0/0) remote ident (addr/mask/prot/port): (172.16.40.0/255.255.255.0/0/0) current\_peer: 192.168.10.10 #pkts encaps: 4, #pkts encrypt: 4, #pkts digest: 4
#pkts decaps: 4, #pkts decrypt: 4, #pkts verify: 4
#pkts compressed: 0, #pkts decompressed: 0
#pkts not compressed: 4, #pkts comp failed: 0, #pkts decomp failed: 0
#pre-frag successes: 0, #pre-frag failures: 0, #fragments created: 0
#pMTUS sent: 0, #PMTUS rcvd: 0, #decapsulated frgs needing reassembly: 0
#send errors: 0, #recv errors: 0 local crypto endpt.: 192.168.11.2, remote crypto endpt.: 192.168.10.10 path mtu 1500, ipsec overhead 58, media mtu 1500 current outbound spi: 4C0547DE 1nbound esp sas: spi: 0x0EB40138 (246677816) in UNVEDHOUSE (2400//810)
transform: esp-3des esp-sha-hmac none
in use settings ={L2L, Tunnel, }
slot: 0, conn\_1d: 2, crypto-map: outside\_map
sa timing: remaining key lifetime (kB/sec): (4274999/28476)
IV size: 8 bytes
replay detection support: Y
und esp sas' outbound esp sas: sp1: 0x4c0547DE (1275414494) 1: 0X4C05470E (1275414494) transform: esp-3des esp-sha-hmac none in use settings ={L2L, Tunnel, } slot: 0, conn\_1d: 2, crypto-map: outside\_map sa timing: remaining key lifetime (kB/sec): (4274999/28476) IV size: 8 bytes replay detection support: Y Crypto map tag: outside\_map, seq num: 20, local addr: 192.168.11.1 access-list outside\_20\_cryptomap permit ip 172.16.1.0 255.255.255.0 10.10.10.0 255.255.255.0 local ident (addr/mask/prot/port): (172.16.1.0/255.255.255.0/0/0) remote ident (addr/mask/prot/port): (10.10.10.0/255.255.255.0/0/0) current\_peer: 192.168.10.10 #pkts encaps: 14, #pkts encrypt: 14, #pkts digest: 14
#pkts decaps: 9, #pkts decrypt: 9, #pkts verify: 9
#pkts compressed: 0, #pkts decompressed: 0
#pkts not compressed: 14, #pkts comp failed: 0, #pkts decomp failed: 0
#pre-frag successes: 0, #pre-frag failures: 0, #fragments created: 0
#PMTUs sent: 0, #PMTUs rovd: 0, #decapsulated frgs needing reassembly: 0
#send errors: 0, #recv errors: 0 local crypto endpt.: 192.168.11.2, remote crypto endpt.: 192.168.10.10 path mtu 1500, ipsec overhead 58, media mtu 1500 current outbound spi: 5cc4DE89 inbound esp sas: sp1: 0xF48286AD (4102194861) sp1: 0xF48286AD (410219486d)
transform: esp-3des esp-sha-hmac none
in use settings ={L2L, Tunnel, }
slot: 0, conn\_id: 2, crypto-map: outside\_map
sa timing: remaining key lifetime (kB/sec): (4274999/28271)
IV slze: 8 bytes
replay detection support: Y
outbound esp sas:
sp1: 0x5cC4DE89 (1556405897)
transform: esp-3des esp-sha-hmac none 1: UXSCC4DE89 (1556405897) transform: esp-3des esp-sha-hmac none in use settings ={L2L, Tunnel, } slot: 0, conn\_id: 2, crypto-map: outside\_map sa timing: remaining key lifetime (kB/sec): (4274998/28271) IV size: B bytes replay detection support: Y

## **Troubleshoot**

Consulte estos documentos para obtener más información sobre la resolución de problemas:

- <u>Soluciones de Troubleshooting de VPN IPsec</u>
- Introducción y uso de los comandos debug
- Resolución de problemas de conexiones a través de PIX y ASA

### Información Relacionada

- Una Introducción al Cifrado de Seguridad IP (IPSec)
- Página de Soporte del Protocolo IKE/la Negociación de IPSec
- <u>Referencia de Comandos de Dispositivos de Seguridad</u>
- <u>Configuración de Listas de Acceso IP</u>
- Soporte Técnico y Documentación Cisco Systems